## プロキシ認証の設定変更 1/2

★変更手順

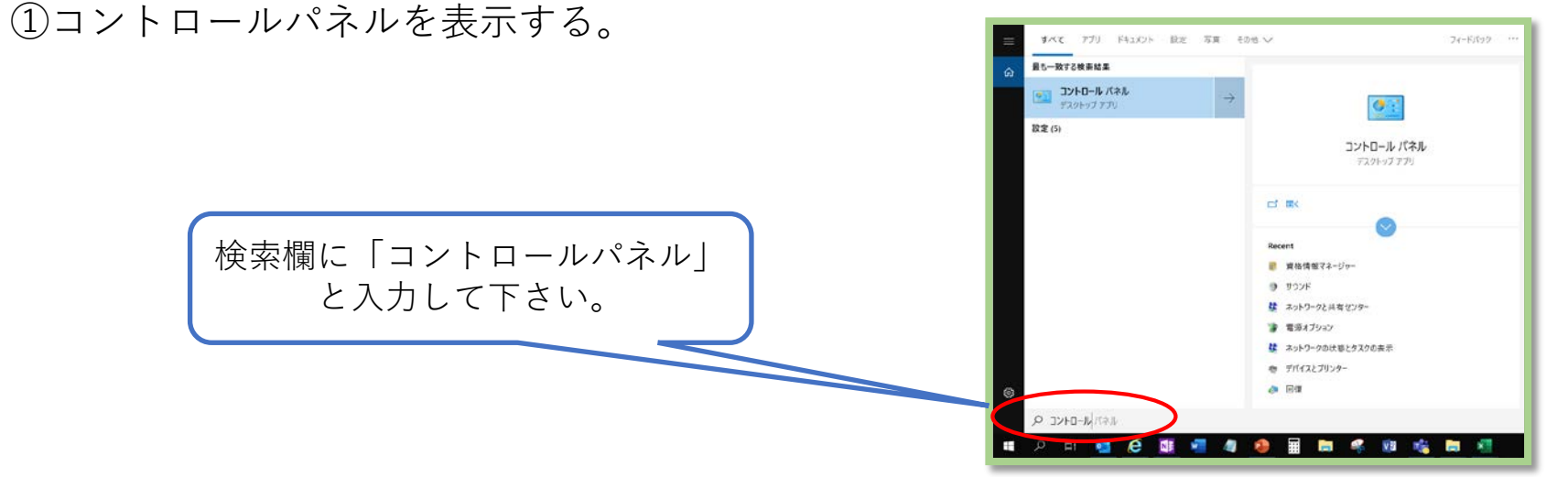

②表示方法を「大きいアイコンまたは小さいアイコン」に変更して「資格情報マネージャー」を選択する。

| → + † 🖬 + 2040-8,695 + F | E#44% 4-04/LBT*                                                                                                    |                                                                                                    |                                          | 6                                                                                                    | The second of                         |     |               |             |           |                      |
|--------------------------|----------------------------------------------------------------------------------------------------|----------------------------------------------------------------------------------------------------|------------------------------------------|----------------------------------------------------------------------------------------------------|---------------------------------------|-----|---------------|-------------|-----------|----------------------|
|                          | Configuration Manager     Econfiguration Manager     Economology とデスクトック語     Economology とデスクトック語     Configuration Manager     Configuration Manager     Economology とデスクトック語     Economology とデスクトック語     Economology とテスクトック語     Economology とテスクトック語     Economology とconomology      Economology      Economology       Economology      Economology      Economology | <ul> <li>Pauli Payer (32 527)</li> <li>Waves Maccilution</li> <li>4074932037047</li> <li>92004</li> <li>71613227009</li> <li>71613227009</li> <li>71613227009</li> <li>71613227009</li> </ul> |                                          | Mall (Microsoft Outlook<br>2010) (22 5/9)     Windows To Go     19ス70-5-08 72/97     セネコジティンスフレアンス     ホッシークと用意でンテー     マクス | Bank Abdity-                          | 表示こ | ≂方法変頭<br>こになり | 更場所に<br>ます。 |           |                      |
| 2-5-7h32+                | 5-9-92xx9-                                                                                                    | ₿ 5#22                                                                                                    | an an an an an an an an an an an an an a | 1 827-5                                                                                                    |                                       |     |               |             |           |                      |
| ुँ क्रम्स<br>2 वस्तरम्ब  | A NE                                                                                                    | · *****                                                                                                    | 4 #182E74                                | <ul> <li>(3) 用制世ンター</li> </ul>                                                                                              |                                       |     |               |             |           |                      |
| <b>=</b> 0 H <b>• 6</b>  | d <b>2 A A</b> E I                                                                                                    |                                                                                                    |                                          | ●心画展点のたる思くろ                                                                                                    | • • • • • • • • • • • • • • • • • • • |     |               | TTCom       | municatio | <u>Global ICT Pa</u> |

## プロキシ認証の設定変更 2/2

③Web資格情報内にある「toyosushijo.com」の情報を削除する。

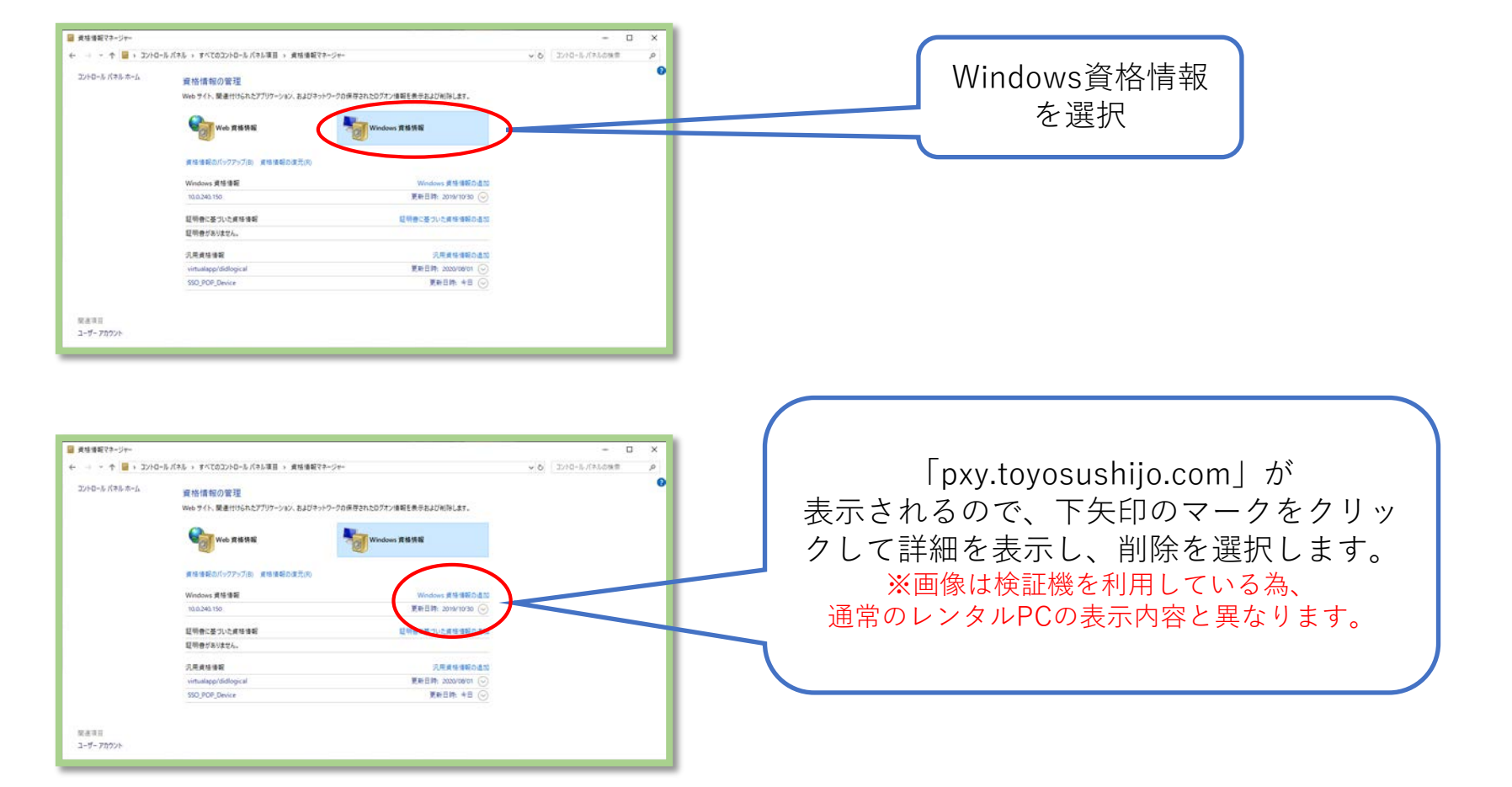

④ P C 本体機器の再起動を実施する。⑤ インターネットに接続して正常に接続されるのかを確認する。

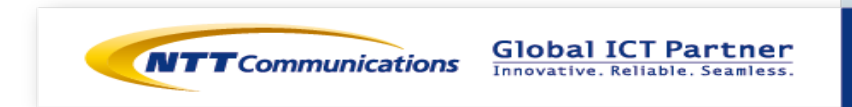